# COVID-19 Vaccine Report

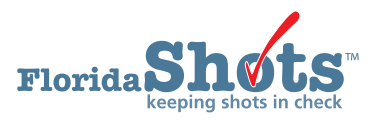

A Covid-19 Vaccine Report can be created in Florida SHOTS that provides an Excel file of all your patients who have received the Covid-19 vaccine within the specified time frame, and includes series status and if applicable next due date. This guide will give you the step-by-step instructions to create the report.

### STEP 1

Log into Florida SHOTS.

#### **STEP 2**

Select "COVID-19 Reports" then "Vaccine Report" from the Florida SHOTS menu.

| Task List           |
|---------------------|
| Patients            |
| Reminder Recall     |
| System Transactions |
| Vaccine Inventory   |
| Assess Imm Levels   |
| Reports             |
| Administration      |
| Customer Support    |
| Meaningful Use      |
| COVID-19            |
| COVID-19 Reports    |
| Vaccine Report      |
| VFC Re-enroll       |
| <u>Sign out</u>     |

## STEP 3

Select from the search options "Date Vaccination Given" or "Date Vaccination Entered in FLSHOTS", then enter the date range range in the "From Date" and "To Date" fields. Next, select to search shots provided by "All Sites" or a specific "Service Site" within your org from the criteria fields. Click on "Generate COVID-19 Vaccination Report" button.

| COVID-19 Vaccination Search Criteria |                                                              |            |  |  |  |  |  |  |  |  |  |  |  |  |
|--------------------------------------|--------------------------------------------------------------|------------|--|--|--|--|--|--|--|--|--|--|--|--|
| Search by: O Date Vaccination Given  |                                                              |            |  |  |  |  |  |  |  |  |  |  |  |  |
|                                      | Date Vaccination Entered in FLSHOTS                          |            |  |  |  |  |  |  |  |  |  |  |  |  |
| From Date:                           | *                                                            | To Date: * |  |  |  |  |  |  |  |  |  |  |  |  |
| Search by shots provided by ALAC     | Search by shots provided by ALACHUA CHD:                     |            |  |  |  |  |  |  |  |  |  |  |  |  |
|                                      | All Sites                                                    |            |  |  |  |  |  |  |  |  |  |  |  |  |
|                                      | SITE 1 ZCHD1 (VFC PIN: 700191)<br>SITE2 ZCHD1<br>Unspecified |            |  |  |  |  |  |  |  |  |  |  |  |  |
| Search by County of Residence:       |                                                              |            |  |  |  |  |  |  |  |  |  |  |  |  |
|                                      | O ALACHUA County                                             |            |  |  |  |  |  |  |  |  |  |  |  |  |
|                                      | Generate COVID-19 Vaccination Report                         |            |  |  |  |  |  |  |  |  |  |  |  |  |

## STEP 4

Click "OK" on the pop-up message advising you that it may take over five minutes to generate.

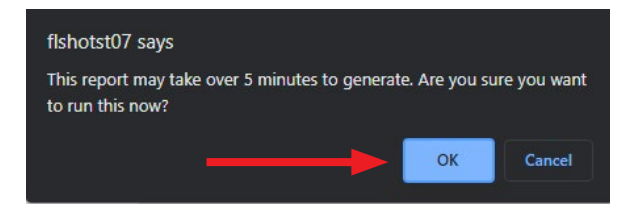

# **STEP 5**

Click "**OK**" on the additional pop-up message advising you that the Excel file will open in a separate window. Proceed to click "**Open**" on the additional message to open the file.

| Florida Shots                                                                                                    |                                                                                                    | www.flshots.com says                                                                                                    |                            |   |                     |
|----------------------------------------------------------------------------------------------------|----------------------------------------------------------------------------------------------------|----------------------------------------------------------------------------------------------------|----------------------------|---|---------------------|
| LINE ALLAND ANLES TALLAND ANLES TALLAND ANLE | VID-19 Vaccination Report                                                                                                    | Excel file has been sent to a separate window.<br>Select an item from the menu at the left.<br>Note: The newly opened window containing the report must be closed<br>before this report can be successfully requested again. | cessfully requested again. | • | Training Environmen |
| En RptCOVID19VaccByCxis                                                                                                    | Always open files of this type<br>Show in folder<br>Copy download link<br>Report this file as unsafe<br>Detec file<br>Cancel |                                                                                                    |                            |   |                     |
| Open file                                                                                                    |                                                                                                    |                                                                                                    |                            | _ | 5100                |
|                                                                                                    |                                                                                                    |                                                                                                    |                            |   |                     |

#### STEP 6

Once the file opens, the results are displayed on the "**COVID-19 Vacc By County Rpt**" tab and the "**Search Criteria**" recaps your selection that you entered for the report. The report heading format consists of:

IMM State ID, Patient Last Name, Patient First Name, Patient Middle Name, Date of Birth, Sex, Ethnicity, Race, Physical Address 1, Physical Address City, Physical Address State, Physical Address Zip, County of Residence, Phone Number, E-mail Address, CIP Organization, CIP EID, CIP Site Name, Vaccine Type, CVX Code, CPT Code, Date Given, MFG/Lot Number, Inventory Expiration Date, Age AT Vaccination, VFC Eligibility, Program Comp/ Funding Prog, Provider Organization Name, Provider Organization Type, Service Site Name, VFC PIN, Service Site Clinic, Service Site Clinic External ID, Service Site County, Provider Type, Risk Factor, Record Entered By, Date of Entry, Provider Person ID, Dose Number, Series Status and Next Recmd Due Date.

|     | AutoSave 💽 Of                     | D 🛛 🎝 - 🖓 -        | v <del>v</del> Rp | ptCOVIE | D19VaccByCou   | unty.202101 | 1.101628            | - Excel | ₽ Se          | arch      |            |                    |                       |          |                 |                    | Fatima A | viles 🖪    |             | - 0         | ×        |  |
|-----|-----------------------------------|--------------------|-------------------|---------|----------------|-------------|---------------------|---------|---------------|-----------|------------|--------------------|-----------------------|----------|-----------------|--------------------|----------|------------|-------------|-------------|----------|--|
| F   | ile <u>Home</u>                   | Insert Page L      | ayout Fo          | rmulas  | Data           | Review      | View                | Help    |               |           |            |                    |                       |          |                 |                    |          |            | 년 Share     | Comment     | s        |  |
| P   | Cut                               | Calibri            | v 1               | 1 ~     | A^ A*          | = = =       | <b>%</b> ≁          | ab Wra  | p Text        | General   |            | ~                  | Conditional Format as | Cell     | Insert Delete F | ∑ AutoSum          | × ZY     | Find &     |             |             |          |  |
|     | <ul> <li>Second Format</li> </ul> | Painter B 1        | Ŭ · ⊞ ·           | ~       | · <u>A</u> · I |             | <u>+=</u> <u>+=</u> | 😫 Men   | ge & Center 👻 | \$        | % <b>7</b> | 58 <del>-3</del> 8 | Formatting * Table *  | Styles ~ | v v             | ✓ 🞸 Clear ৺        | Filter   | Y Select Y |             |             |          |  |
|     | Clipboard                         | r <sub>34</sub>    | Font              |         | F3             |             | Alignm              | ient    | E             | a N       | lumber     | ۲ <sub>N</sub>     | Styles                |          | Cells           | E                  | diting   |            |             |             | ^        |  |
| M   | 1 4                               | IX ZO              | fr Count          | v Of Re | sidence        |             |                     |         |               |           |            |                    |                       |          |                 |                    |          |            |             |             |          |  |
|     | •                                 |                    | ja count          | , 01110 | Sidence        |             |                     |         |               |           |            |                    |                       |          |                 |                    |          |            |             | Formul      | a Bar    |  |
| 1   | A                                 | В                  | С                 | D       | E              | F           | G                   | н       | 1             | J         | K L        | M                  | N                     | 0        | р               | Q                  | R        | S          | T           | - crittan   | H        |  |
| 1   | State IMM                         | Patient Last Nat * | Patient Fi        | Pat *   | DOB            | Sex -       | Ethnici             | Ra T    | Physical Add  | City - St | a Zip      | * Coun             | CIP Organization      | CIP E    | CIP Site Name * | Vaccine Type       | · CVX ·  | CPT Cc -   | Date Give * | MFG/Lot Num | b        |  |
| 2   | 8011770789                        | DUNLAVY            | RICHARD           |         | 01/16/1955     | 5 FEMALE    | NO - NO             | T UNKN  | 1282 FIRST ST | TOWN FL   | 3333       | B LEON             | BEACH MED GROU        | P 4953   | BEACH GRP SW    | COVID-19 MODERNA   | 207      | 91301      | 01/02/2021  | MOD/011L20/ | 4        |  |
| 3   | 8011770790                        | DUNNE              | RICHARD           |         | 01/04/1955     | FEMALE      | NO - NO             | UNKN    | 1283 FIRST ST | TOWNFL    | 3333       | B LEON             | BEACH MED GROU        | P 4953   | BEACH GRP SW    | COVID-19 MODERNA   | 207      | 91301      | 01/02/2021  | MOD/011L204 | 4        |  |
| 4   | 8011770791                        | DUNNICK            | RICHARD           |         | 12/27/1954     | FEMALE      | NO - NO             | T UNKN  | 1284 FIRST ST | TOWNFL    | 3333       | B LEON             | BEACH MED GROU        | P 4953   | BEACH GRP SW    | COVID-19 MODERNA   | 207      | 91301      | 01/02/2021  | MOD/011L204 | 4        |  |
| 5   | 8011770792                        | DUNNICK            | RICHARD           |         | 12/24/1954     | FEMALE      | NO - NO             | T UNKN  | 1285 FIRST ST | TOWNFL    | 3333       | B LEON             | BEACH MED GROU        | P 4953   | BEACH GRP SW    | COVID-19 MODERNA   | 207      | 91301      | 01/02/2021  | MOD/011L204 | 4        |  |
| 6   | 8011770793                        | DOMBROWSKI         | ROBERT            |         | 05/10/1955     | 5 FEMALE    | NO - NO             | T WHIT  | 1270 FIRST ST | TOWN FI   | 3333       | B LEON             | BEACH MED GROU        | P 4953   | BEACH GRP SW    | COVID-19 MODERNA   | 207      | 91301      | 01/02/2021  | MOD/011L204 | 4        |  |
| 7   | 8011770794                        | DOXIE              | RICHARD           |         | 02/05/1955     | 5 FEMALE    | NO - NO             | T UNKN  | 1281 FIRST ST | TOWNFL    | 3333       | B LEON             | BEACH MED GROU        | P 4953   | BEACH GRP SW    | COVID-19 MODERNA   | 207      | 91301      | 01/02/2021  | MOD/011L204 | 4        |  |
| 8   | 8011770795                        | DUNNICK            | RICHARD           |         | 12/10/1954     | 1 FEMALE    | NO - NO             | T UNKN  | 1286 FIRST ST | TOWN FL   | 3333       | B LEON             | BEACH MED GROU        | P 4953   | BEACH GRP SW    | COVID-19 MODERNA   | 207      | 91301      | 01/02/2021  | MOD/011L204 | <u>4</u> |  |
| 9   | 8011770796                        | DWECK              | RICHARD           |         | 12/03/1954     | FEMALE      | NO - NO             | T UNKN  | 1287 FIRST ST | TOWN FL   | 3333       | B LEON             | BEACH MED GROU        | P 4953   | BEACH GRP SW    | COVID-19 MODERNA   | 207      | 91301      | 01/02/2021  | MOD/011L20/ | 4        |  |
| 10  | 8011770797                        | DOWD               | RICHARD           |         | 02/12/1955     | 5 FEMALE    | NO - NO             | UNKN    | 1280 FIRST ST | TOWNFL    | 3333       | B LEON             | BEACH MED GROU        | P 4953   | BEACH GRP SW    | COVID-19 MODERNA   | 207      | 91301      | 01/02/2021  | MOD/011L20/ | 4        |  |
| 11  | 8011770798                        | DYE                | RHONA             |         | 12/02/1954     | 4 FEMALE    | NO - NO             | UNKN    | 1288 FIRST ST | TOWNFL    | 3333       | 3 LEON             | BEACH MED GROU        | P 4953   | BEACH GRP SW    | COVID-19 MODERNA   | 207      | 91301      | 01/02/2021  | MOD/011L204 | 4        |  |
| 12  | 8011770799                        | DOOLEY             | RITA              |         | 05/03/1955     | 5 FEMALE    | NO - NO             | T WHIT  | 1272 FIRST ST | TOWNFL    | 3333       | 3 LEON             | BEACH MED GROU        | P 4953   | BEACH GRP SW    | COVID-19 MODERNA   | 207      | 91301      | 01/02/2021  | MOD/011L204 | 4        |  |
| 13  | 8011770800                        | DOWD               | RICHARD           |         | 02/18/1959     | 5 FEMALE    | NO - NO             | T UNKN  | 1279 FIRST ST | TOWNFL    | 3333       | 3 LEON             | BEACH MED GROU        | P 4953   | BEACH GRP SW    | COVID-19 MODERNA   | 207      | 91301      | 01/02/2021  | MOD/011L204 | 4        |  |
| 14  | 8011770801                        | DOUGLASS           | RICHARD           |         | 03/03/1955     | FEMALE      | NO - NO             | UNKN    | 1278 FIRST ST | TOWNFL    | 3333       | B LEON             | BEACH MED GROU        | P 4953   | BEACH GRP SW    | COVID-19 MODERNA   | 207      | 91301      | 01/02/2021  | MOD/011L204 | 4        |  |
| 15  | 8011770802                        | DOUGLAS            | RICHARD           |         | 03/04/1955     | 5 FEMALE    | NO - NO             | T UNKN  | 1277 FIRST ST | TOWNFL    | 3333       | 3 LEON             | BEACH MED GROU        | P 4953   | BEACH GRP SW    | COVID-19 MODERNA   | 207      | 91301      | 01/02/2021  | MOD/011L204 | 4        |  |
| 16  | 8011770803                        | DOUGLAS            | RICHARD           |         | 04/25/1955     | 5 FEMALE    | NO - NO             | T UNKN  | 1276 FIRST ST | TOWNFL    | 3333       | 3 LEON             | BEACH MED GROU        | P 4953   | BEACH GRP SW    | COVID-19 MODERNA   | 207      | 91301      | 01/02/2021  | MOD/011L20/ | 4        |  |
| 17  | 8011770804                        | DOUGLAS            | RICHARD           |         | 04/27/1955     | FEMALE      | NO - NO             | T UNKN  | 1275 FIRST ST | TOWNFL    | 3333       | 3 LEON             | BEACH MED GROU        | P 4953   | BEACH GRP SW    | COVID-19 MODERNA   | 207      | 91301      | 01/02/2021  | MOD/011L20/ | <u>.</u> |  |
| 18  | 8011770805                        | DOMBROWSKI         | ROBERT            |         | 05/17/1955     | FEMALE      | NO - NO             | WHIT    | 1269 FIRST ST | TOWNER    | 3333       | 3 LEON             | BEACH MED GROU        | P 4953   | BEACH GRP SW    | COVID-19 MODERNA   | 207      | 91301      | 01/02/2021  | MOD/011L20/ | 4        |  |
| 19  | 8011770806                        | DOUGLAS            | RICHARD           |         | 04/28/1955     | FEMALE      | NO - NO             | UNK     | 1274 FIRST ST | TOWNEL    | 3333       | 3 LEON             | BEACH MED GROU        | P 4953   | BEACH GRP SW    | COVID-19 MODERNA   | 207      | 91301      | 01/02/2021  | MOD/011L204 | <u> </u> |  |
| 20  | 8011//080/                        | DORSCH             | RICHARD           |         | 04/29/1955     | FEMALE      | NO - NO             | WHIT    | 1273 FIRST ST | TOWNER    | 3333       | 3 LEON             | BEACH MED GROU        | P 4953   | BEACH GRP SW    | COVID-19 MODERNA   | 207      | 91301      | 01/02/2021  | MOD/011L204 | 4        |  |
| 21  | 8011770808                        | DOLAN              | ROBERT            |         | 05/18/1953     | FEMALE      | NO - NO             | T WHIT  | 1268 FIRST ST | TOWNER    | 3333       | S LEON             | BEACH MED GROU        | P 4953   | BEACH GRP SW    | COVID-19 MODERNA   | 207      | 91301      | 01/02/2021  | MOD/0111204 | 2        |  |
| 22  | 8011770809                        | DUNUHU             | RUBERT            |         | 05/04/1955     | PENIALE     | NO - NO             |         | 1271 FIRST ST | TOWNER    |            |                    | BEACH WED GROU        | P 4953   | BEACH GRP SW    | COVID-19 MODERINA  | 207      | 91301      | 01/02/2021  | MOD/011L20A | <u>.</u> |  |
| 23  | 8011770810                        | ALAI               | WILLIAW           |         | 07/12/105/     |             | TES - HIS           | T LINKA | 1221 FIRST ST | TOWNFL    | 3333       |                    | BEACH MED GROU        | P 4953   | BEACH GRP SW    | COVID-19 MODERNA   | 207      | 91301      | 01/02/2021  | MOD/0111204 |          |  |
| 24  | 8011770811                        | FERNELL            | PHILIP            |         | 07/13/1934     |             | NO NO               | T LINKA | 1306 FIRST ST | TOWNFL    |            |                    | BEACH WED GROU        | P 4955   | BEACH GRP SW    | COVID-19 WODERNA   | 207      | 91301      | 01/02/2021  | MOD/011120/ |          |  |
| 25  | 8011770812                        | FEINSTERIVIACHER   | PHILLIP           |         | 07/17/1954     | FEIVIALE    | NO - NO             | T LINK  | 1303 FIRST ST | TOWNFL    |            |                    | BEACH MED GROU        | P 4953   | BEACH GRP SW    | COVID-19 MODERINA  | 207      | 91301      | 01/02/2021  | MOD/011120/ | <u>.</u> |  |
| 20  | 8011770813                        | FELDWIAN           | DDISCULA          |         | 07/25/1954     | FEMALE      | NO NO               |         | 1202 FIRST ST | TOWNEL    | 3333       |                    | BEACH MED GROU        | P 4953   | DEACH GRP SW    | COVID-19 MODERNA   | 207      | 01201      | 01/02/2021  | MOD/0111204 |          |  |
| 21  | 0011770015                        | EAZZINIA           | PRIOCILLA         |         | 07/26/1054     |             | NO - NO             | TUNPA   | 1202 FIRST ST | TOWNEL    | 3333       |                    | BEACH MED GROU        | P 4953   | DEACH GRP SW    | COVID-19 MODERNA   | 207      | 91301      | 01/02/2021  | MOD/0111204 |          |  |
| 20  | 2011770813                        | CADDELL            | DAE               |         | 07/20/1934     | EENAALE     | NO - NO             | TUNK    | 1202 FIRST ST | TOWNER    | 2222       |                    | REACH MED GROU        | D 4052   | DEACH GRP SW    | COVID-19 MODERNA   | 207      | 01201      | 01/02/2021  | MOD/011120/ |          |  |
| 30  | 8011770817                        | FARR               | RALDH             |         | 08/13/105/     | FEMALE      | NO - NO             | TUNE    | 1301 FIRST ST | TOWNER    | 3333       |                    | BEACH MED GROU        | P 4933   | BEACH GRD SW    | COVID-19 MODERNA   | 207      | 91301      | 01/02/2021  | MOD/0111204 | -        |  |
| 30  | CC                                | VID-19 Vacc By C   | ounty Rpt         | Sear    | ch Criteria    | +           | 10 - NC             | - ONAP  | 1500 FINST 51 | TOWNER    |            | LEON               | E ACH WED GROU        | 4933     | DEACH ORP SW    | COVID-15 WIODERINA | 207      | 21301      | 01/02/2021  | NOD/0111204 | 1        |  |
| Rea | idy                               |                    |                   |         |                |             |                     |         |               |           |            |                    |                       |          |                 |                    | =        |            | ]           | + 1         | 00%      |  |

**NOTE:** Due to length of report, only part of report is captured on the screenshot.

# **HELP DESK**

#### FREE TECHNICAL SUPPORT:

877-888-7468 (SHOT) MONDAY – FRIDAY, 8 A.M. TO 5 P.M. EASTERN

#### **INCLUDING:**

- Merging duplicate patient records
- Adding account administrators
- Unlocking Florida SHOTS accounts
- Questions about any Florida SHOTS features
- Requesting Florida SHOTS materials